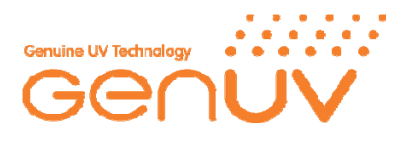

## Instruction Manual Demo Board

- 1. Install "UVI\_Checker\_BLE.apk" file on you mobile phone. ( Now only install in Android, and now developing Apple app.)
- 2. Turn on Bluetooth on Demo Board

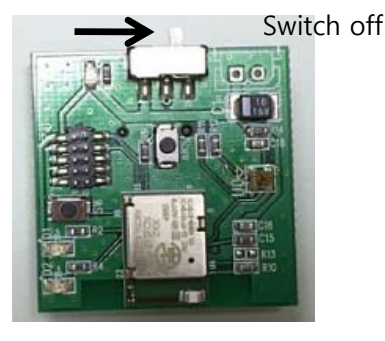

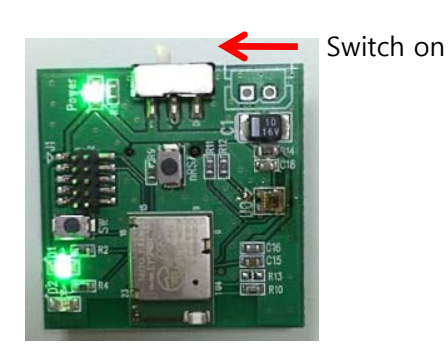

3.Turn on Bluetooth on your mobile phone. Click search button. When RECOS-HRM is searched on the phone, connect with phone.

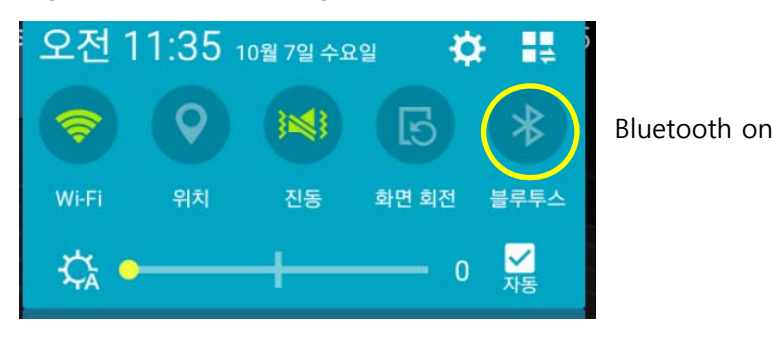

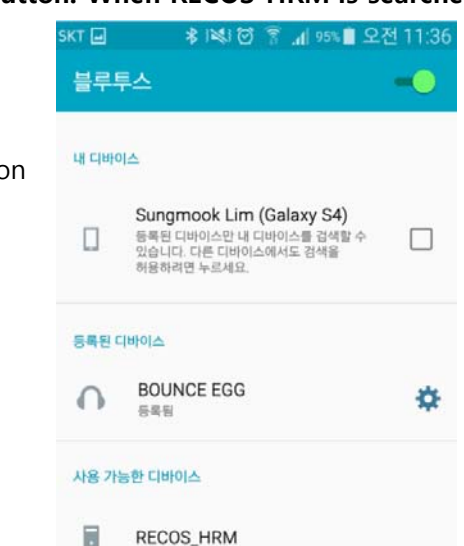

4. Start Smart UVI Checker BLE Application → Make Demo board face to sun or UV light and touch Smart UVI Checker app's measure button. → You can check UVI.

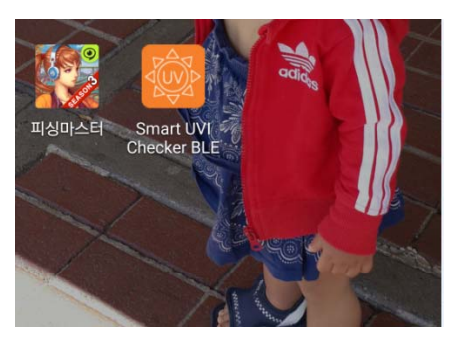

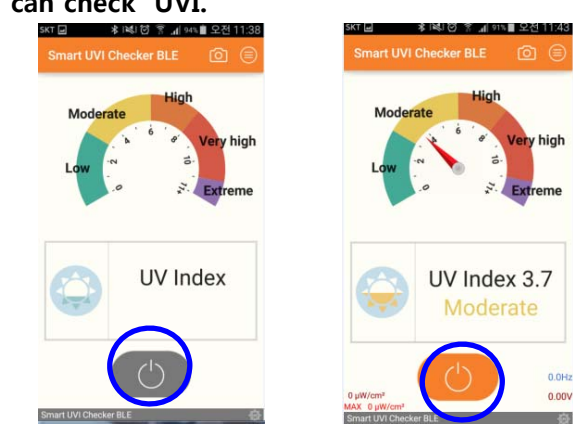